## Googleの使用中アカウント・パスワードを確認する方法 1/4

| 1. Chromeアプリ開く          | 2. 縦・・・をクリック                                                                                                    | 3. 『設定』をクリック                                                                                                    | 4.『パスワードマネージャ』<br>をクリック                                                                                                    |
|-------------------------|----------------------------------------------------------------------------------------------------|----------------------------------------------------------------------------------------------------|----------------------------------------------------------------------------------------------------|
| ARAでChromeアイコ<br>とをクリック | <ul> <li>Coogle し、</li> <li>検索または URL を入力 ・</li> <li>検索または URL を入力 ・</li> <li>(*)</li> <li>(*)</li></ul> | <ul> <li>◆ 一次の方法</li> <li>● 第しいタブ</li> <li>● 第しいタブ</li> <li>● 第しい</li> <li>● 第しいタブ</li> <li>● 第しい</li> <li>● 第しい</li> <li>● 第しい</li> <li>● 第しい</li> <li>● 第しい</li> <li>● 第しい</li> <li>● 第しい</li> <li>● 第しい</li> <li>● 第しい</li> <li>● 第しいタブ</li> <li>● 第しい</li> <li>● 第しい</li> <li></li></ul> | <ul> <li>← 設定 ②</li> <li>Google の設定</li> <li>● 印島浩<br/>dd.lovepapa.n@gmail.com</li> <li>③ 同期<br/>ON</li> <li>G Google のサービス</li> <li>基本設定</li> <li>検索エンジン<br/>Google</li> <li>パスワードマネージャー</li> <li>● お支払い方法</li> <li>住所やその他の情報</li> <li>プライバシーとセキュリティ</li> <li>安全チェック</li> </ul> |

## Googleの使用中アカウント・パスワードを確認する方法 2/4

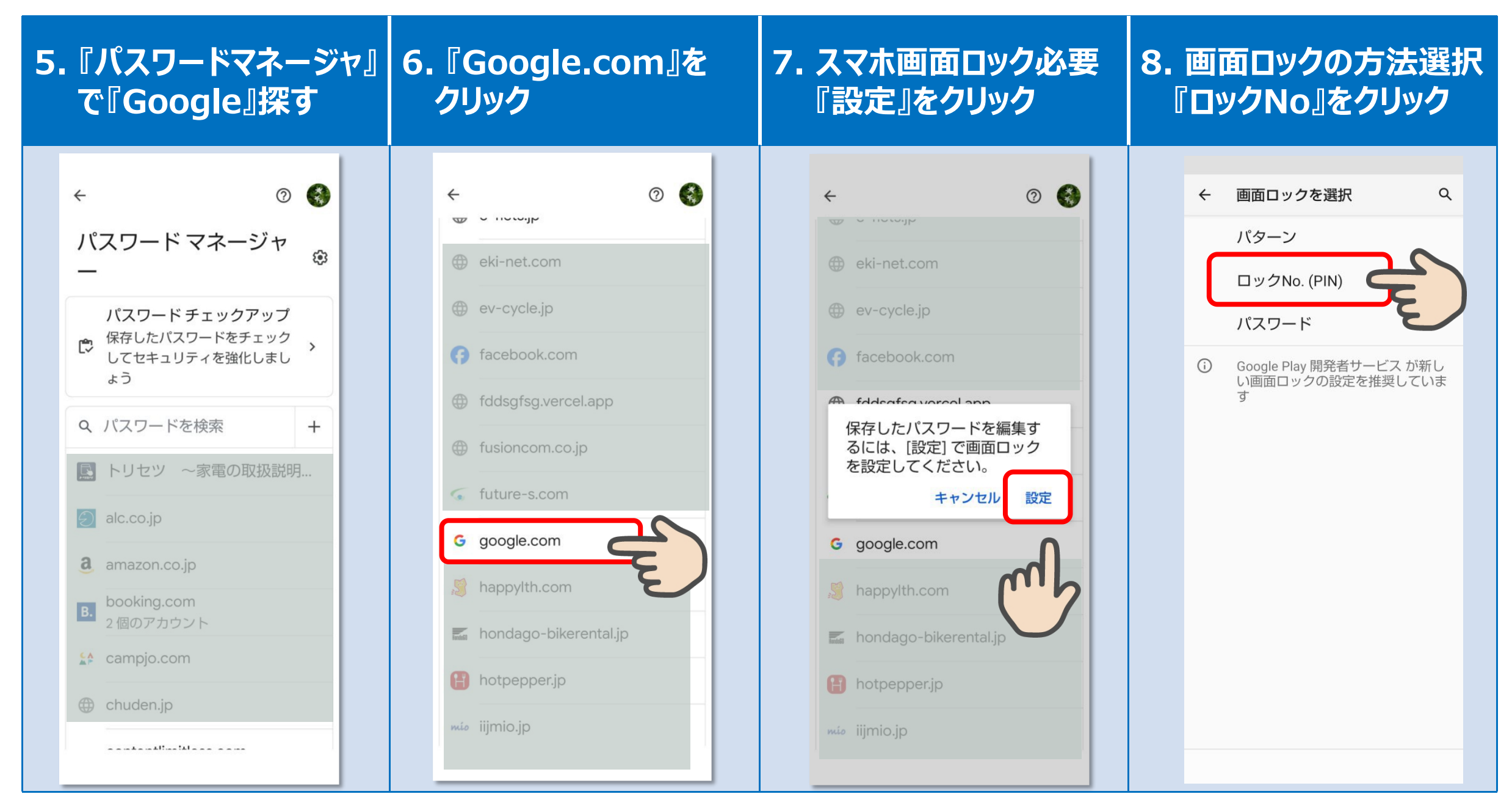

## Googleの使用中アカウント・パスワードを確認する方法 3/4

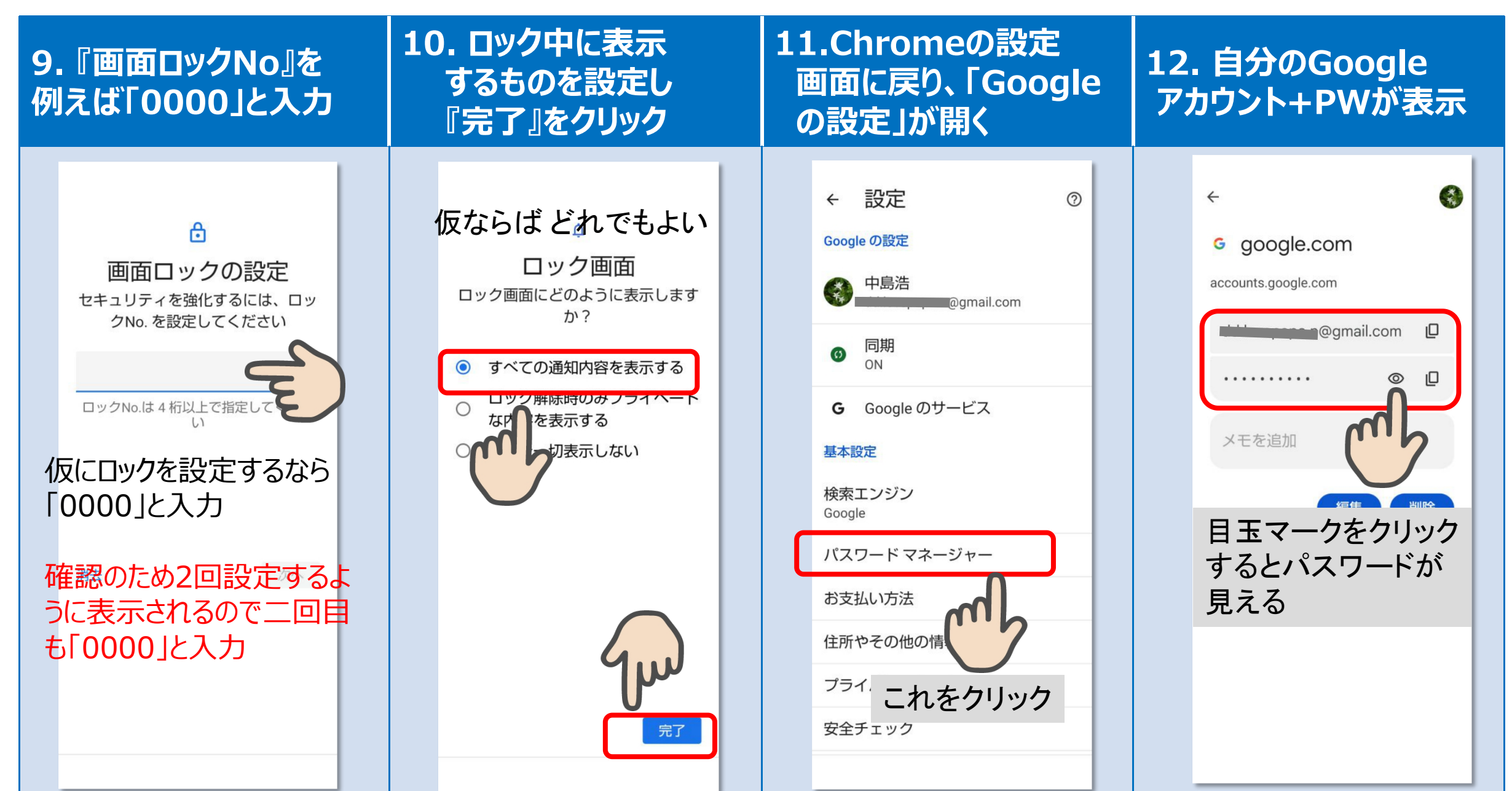

## Googleの使用中アカウント・パスワードを確認する方法 4/4

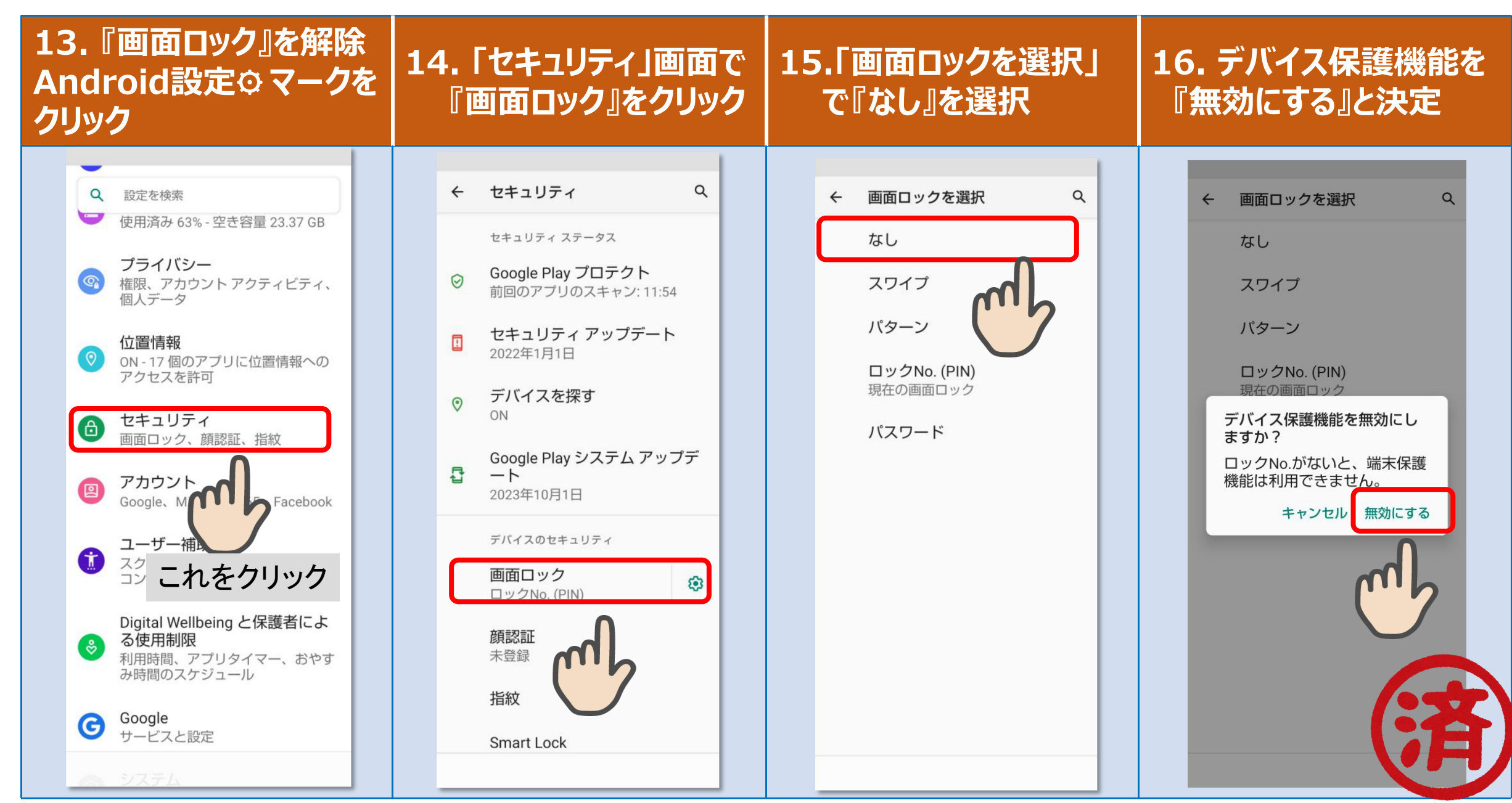